## **Fund Advisor Portal Overview**

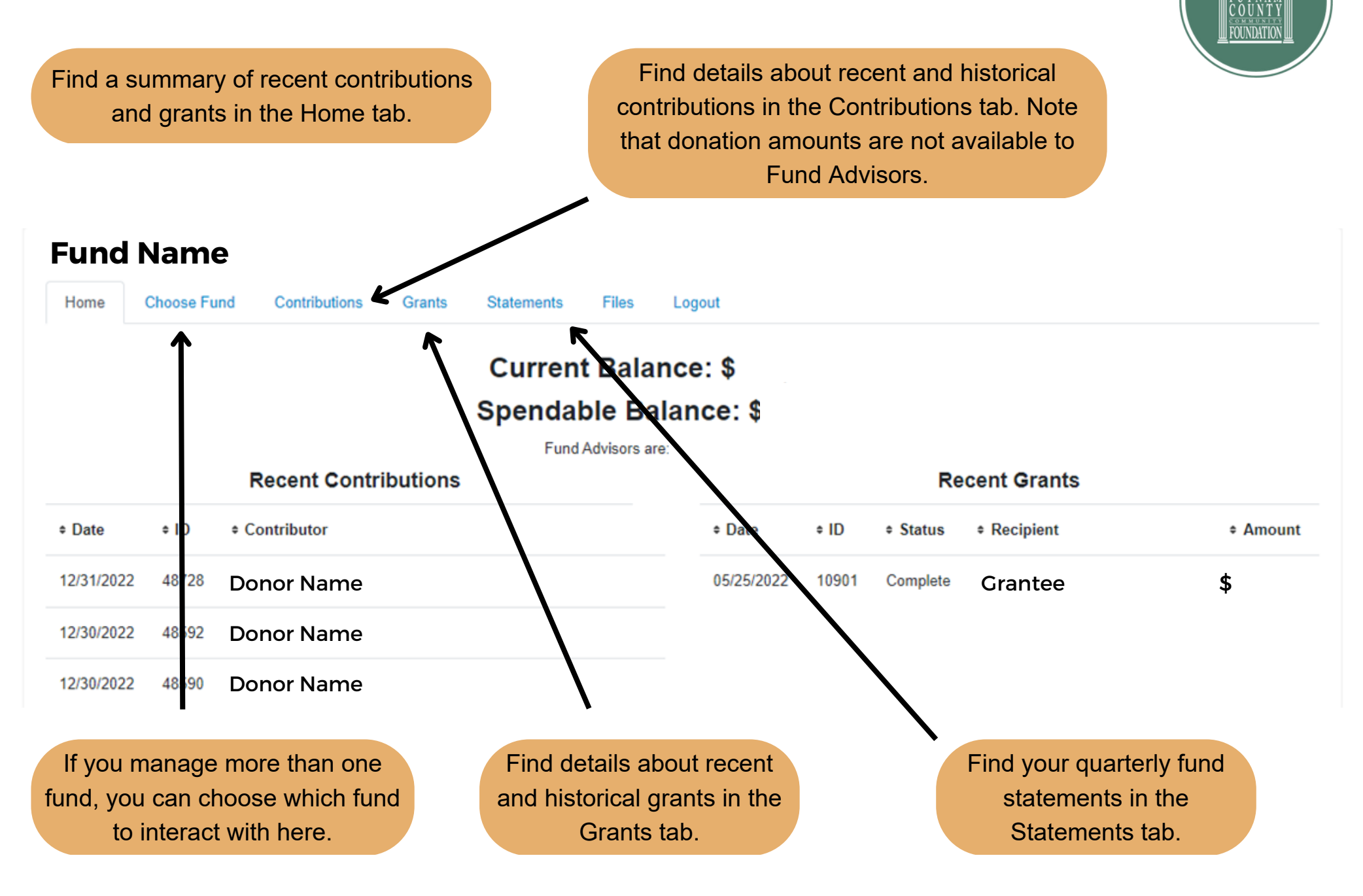

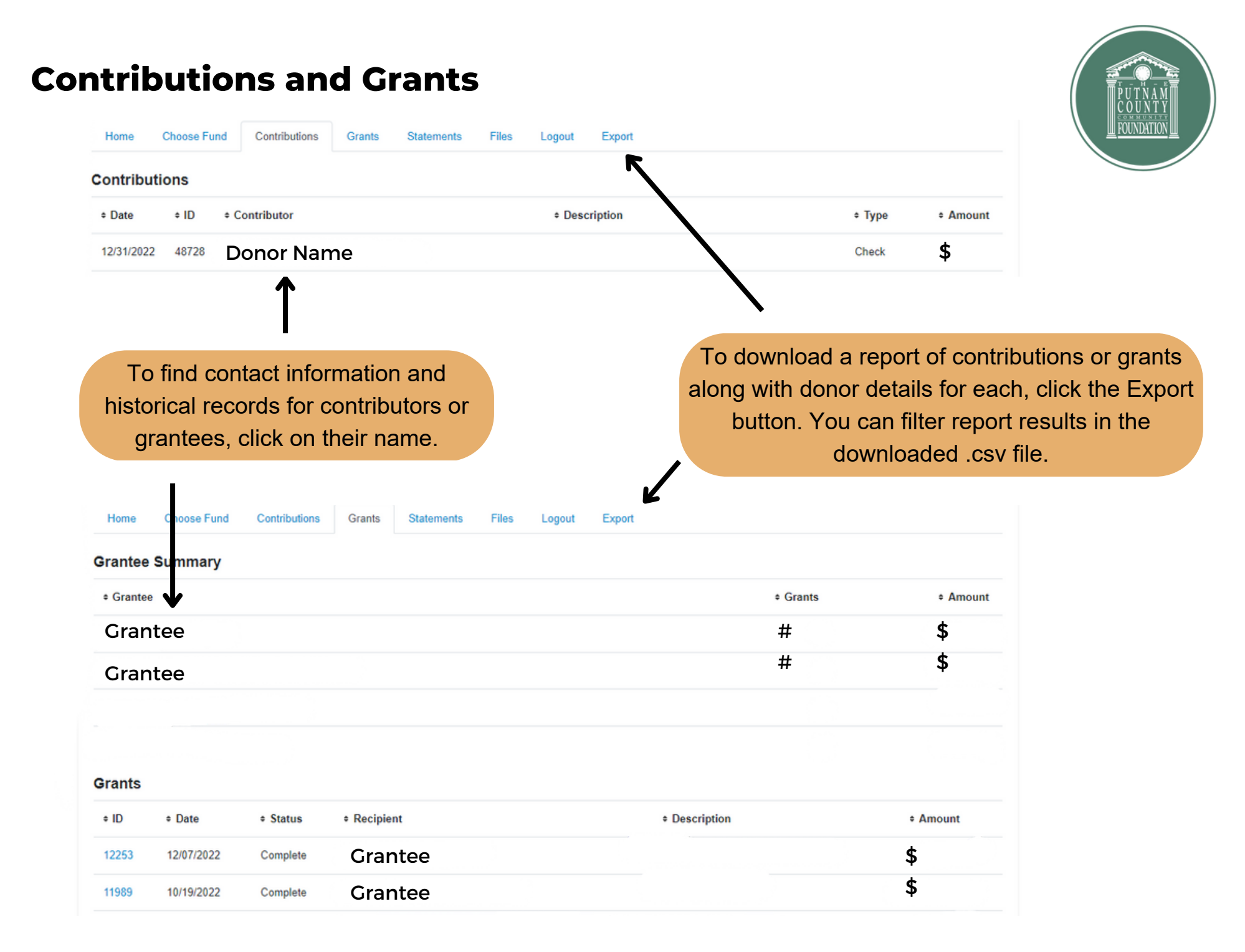

## pcfoundation.org/fund-advisor-resources/

## **Statements**

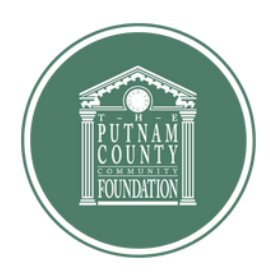

| Home                             | Choose Fund                     | Contributions | Grants                  | Statements   | Files | Logout |
|----------------------------------|---------------------------------|---------------|-------------------------|--------------|-------|--------|
| tateme                           | ents                            |               |                         |              |       |        |
| Description                      |                                 |               | Date Range              |              |       |        |
| Q3 2022 Non-Endowment Statements |                                 |               | 07/01/2022 - 09/30/2022 |              | View  |        |
| Q2 2022 I                        | 2 2022 Non-Endowment Statements |               |                         | - 06/30/2022 | View  |        |
| Q1 2022 I                        | Non-Endowment Sta               | atements      | 01/01/2022              | - 03/31/2022 | View  |        |
| 2021-Q4                          | Fund Group: Non-E               | ndowment      | 10/01/2021              | - 12/31/2021 | View  |        |
|                                  |                                 |               |                         |              |       |        |

Download current and historical fund statements by clicking the View option under the Statements tab. As a reminder, historical data is available beginning with records from 1/1/2022.

For questions about how to access or use the Fund Advisor Portal, please contact the Putnam County Community Foundation at 765.653.4978 or by email at pccf@pcfoundation.org. For questions about the specific content found within the portal, contact Julie Thompson, Financial Services Officer, at jthompson@pcfoundation.org.

pcfoundation.org/fund-advisor-resources/